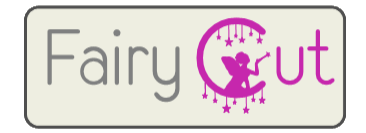

For this tutorial you will need to <u>download & install Inkscape</u>, a free software a open source vector graphic editor.

Step 1

Open Inkscape, open your SVG file, once the file is loaded, **Select File -> Save AS** 

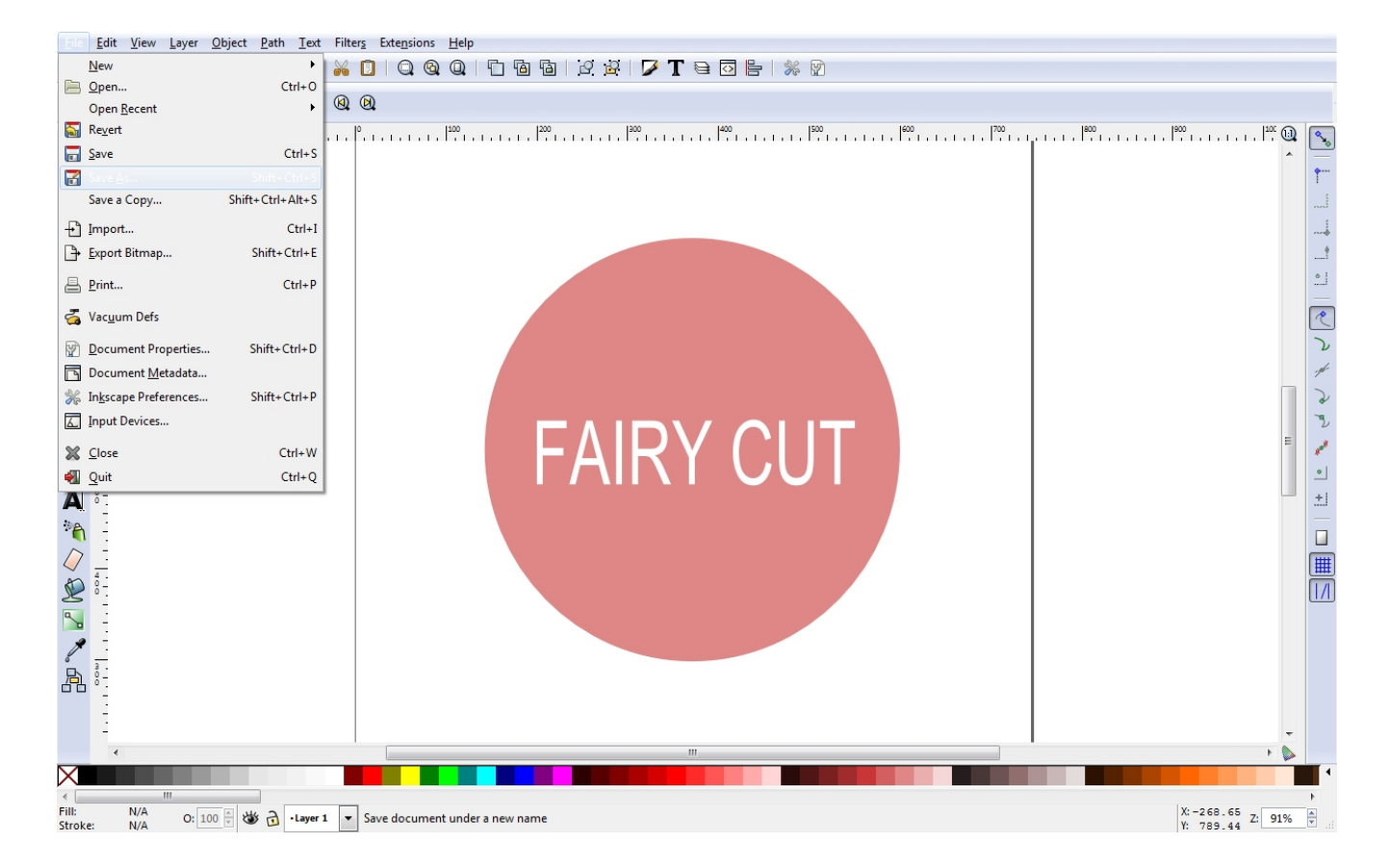

#### Select Save as type: Protable Document Format (\*.pdf).

We recommend to save the file on your desktop, it will be a lot easier to find, but you can save it anywhere else that suit your need.

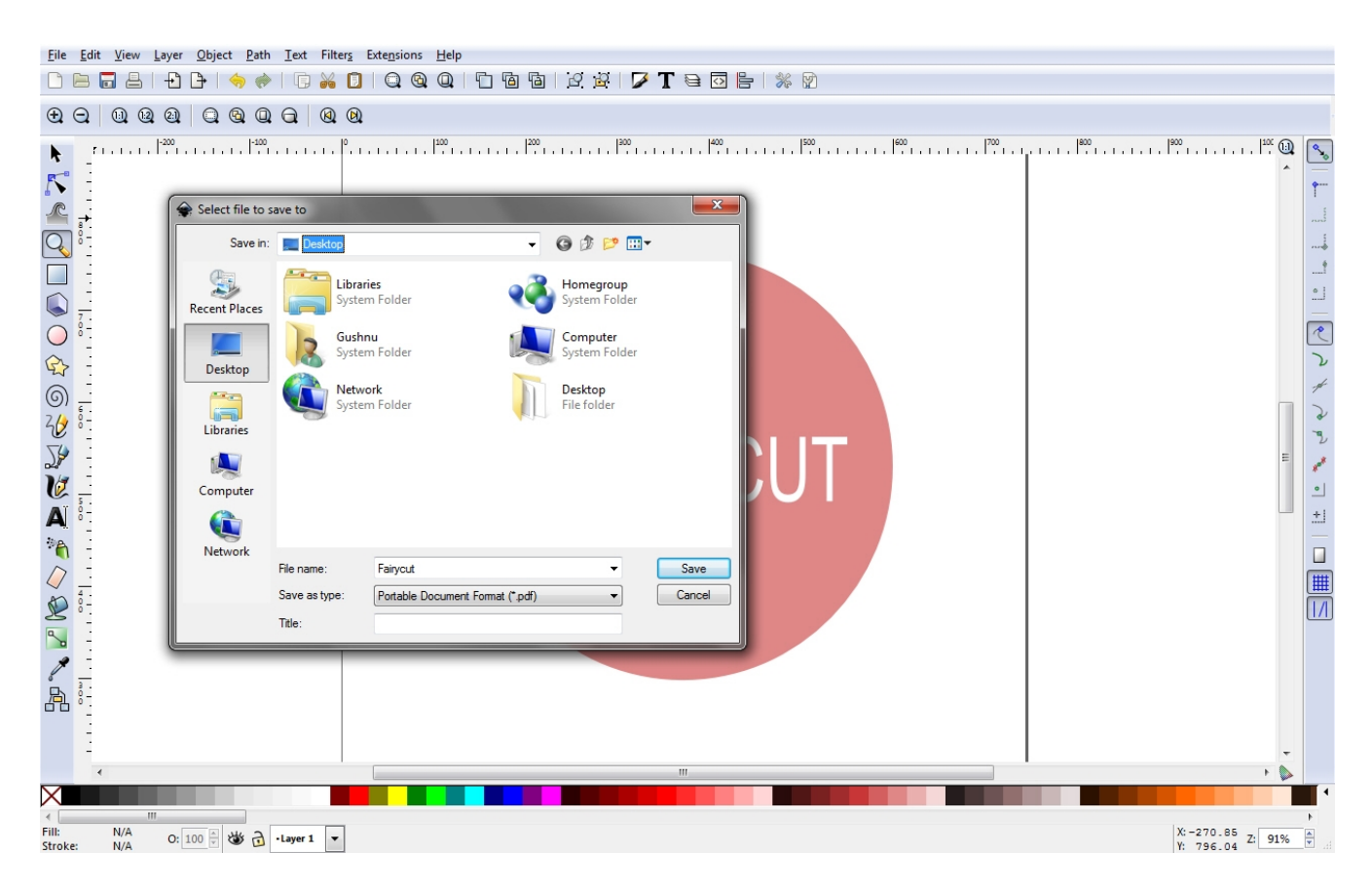

## Select **Restrict to PDF version: PDF 1.4** Check the option: **Convert texts to paths**

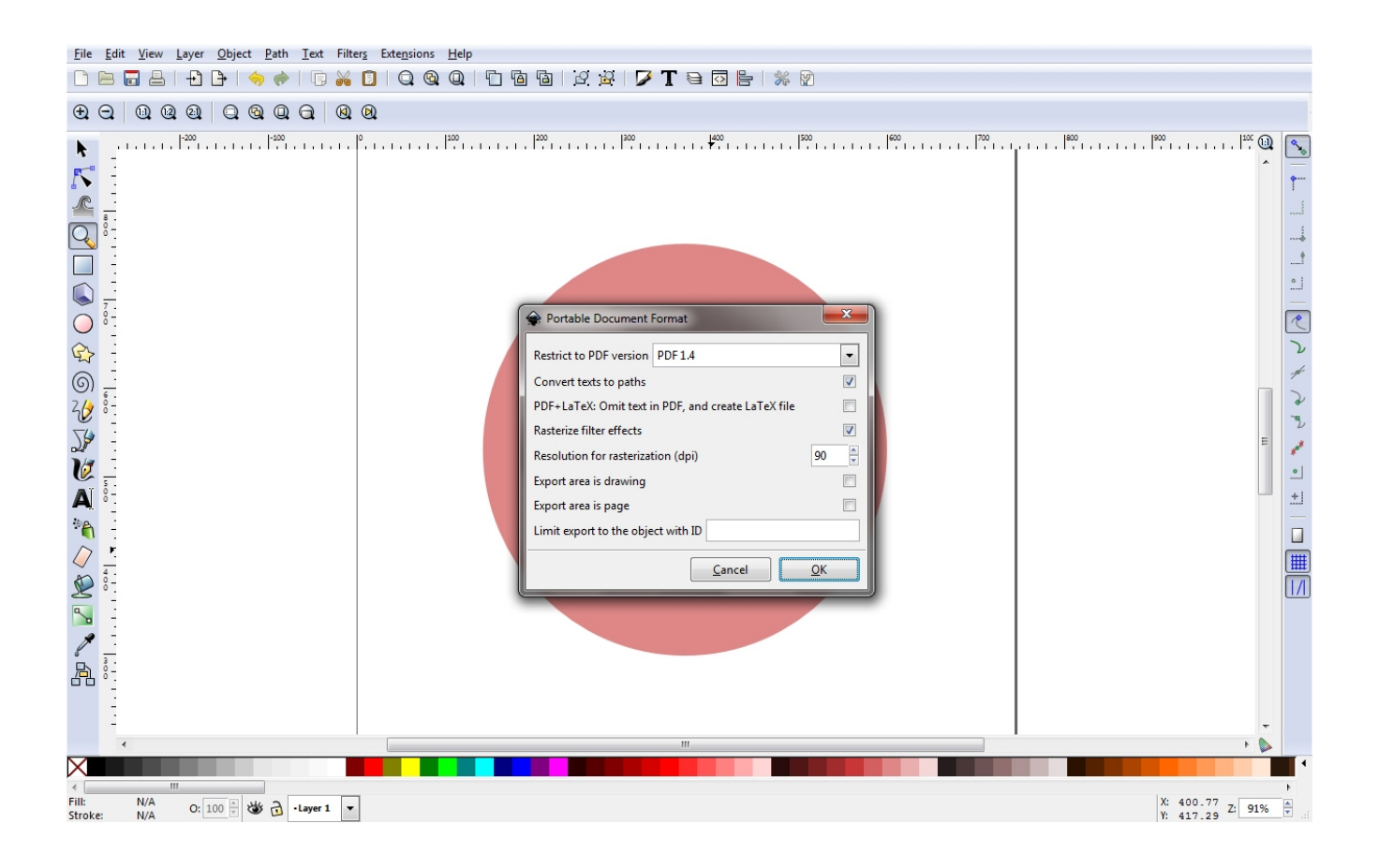

### Open Fairy Cut Select File -> Import -> EPS, AI, PDF

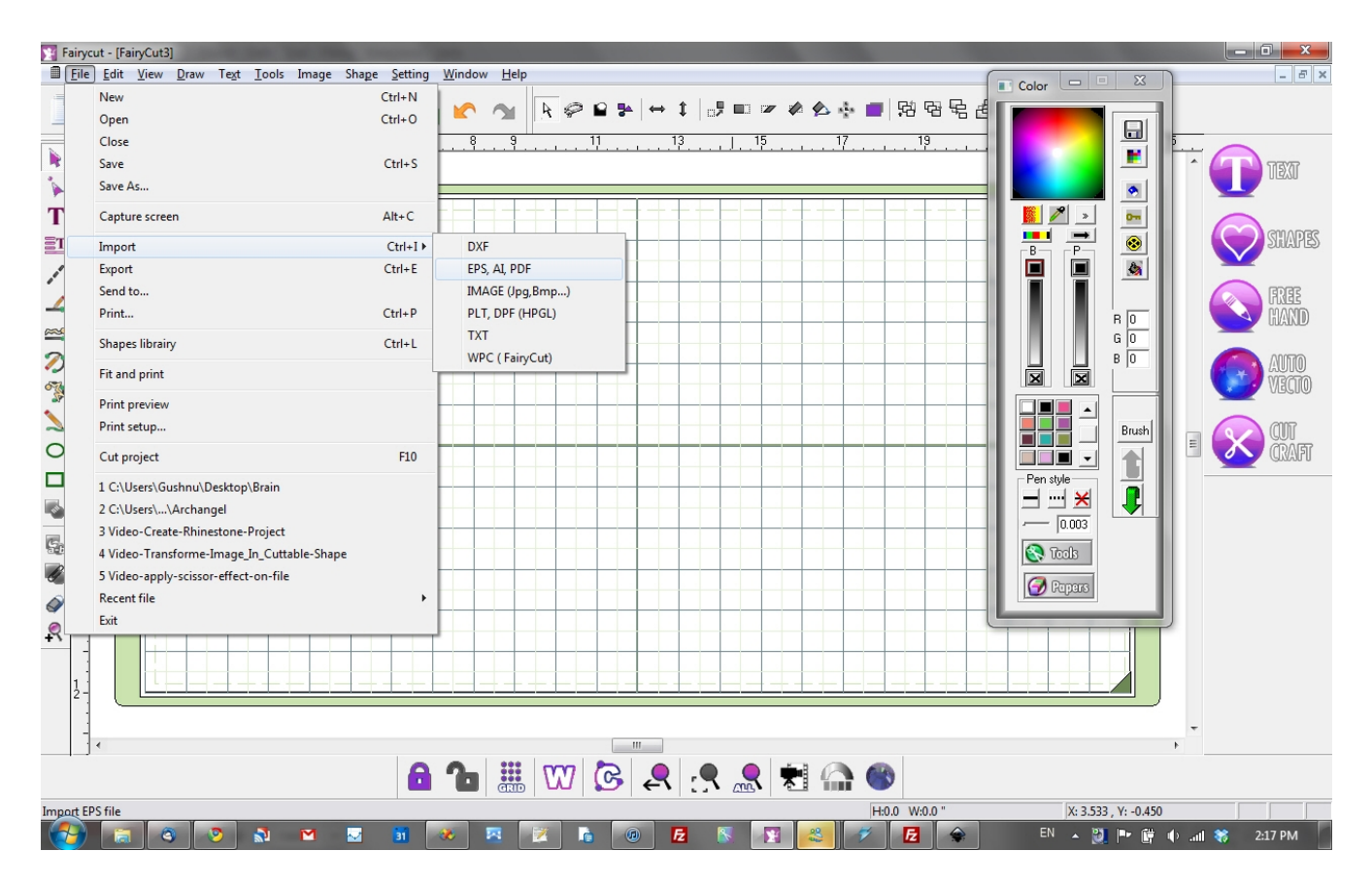

# Select Vector

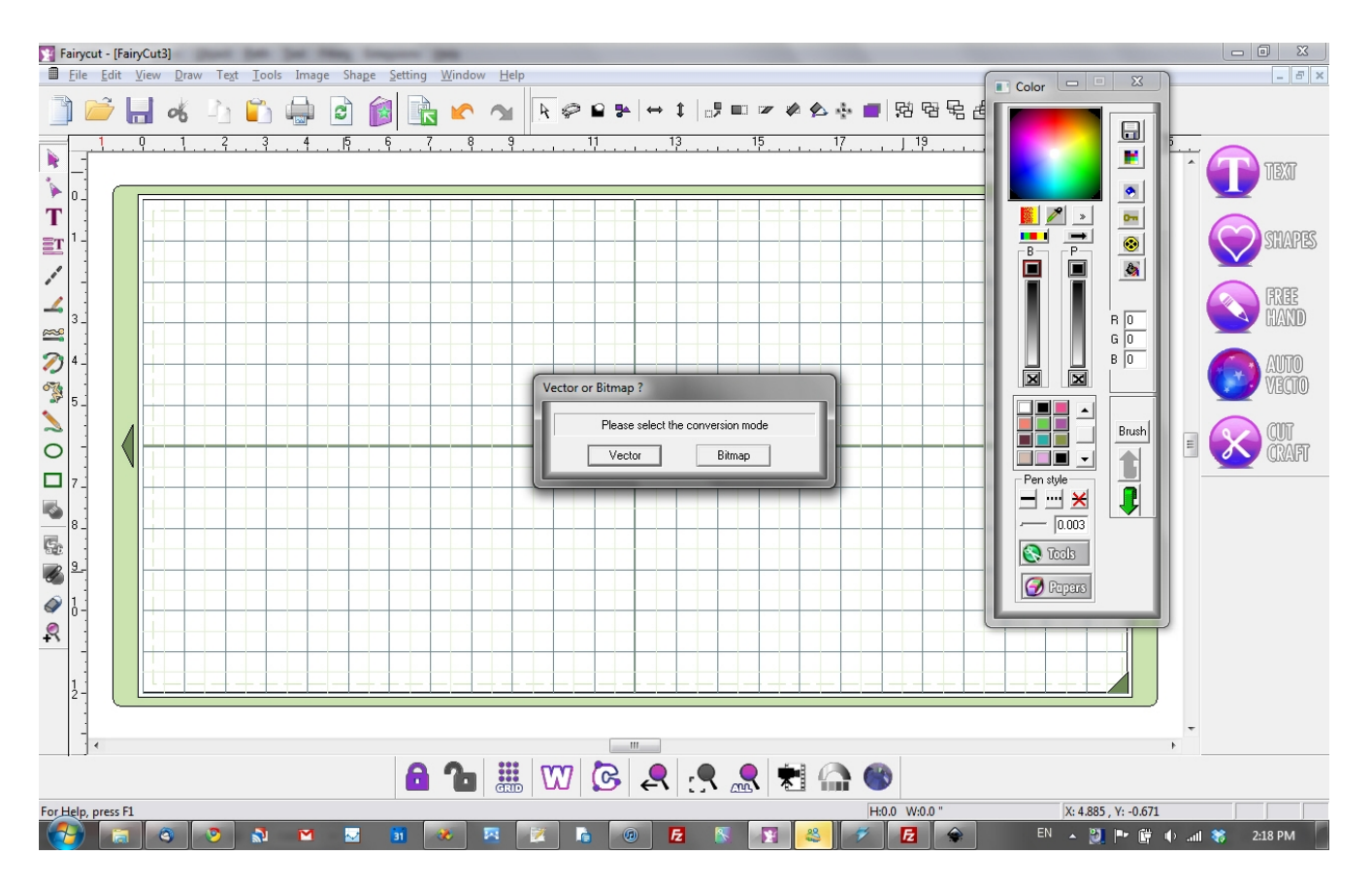

This step show you that your PDF have been successfully loaded in Fairy Cut

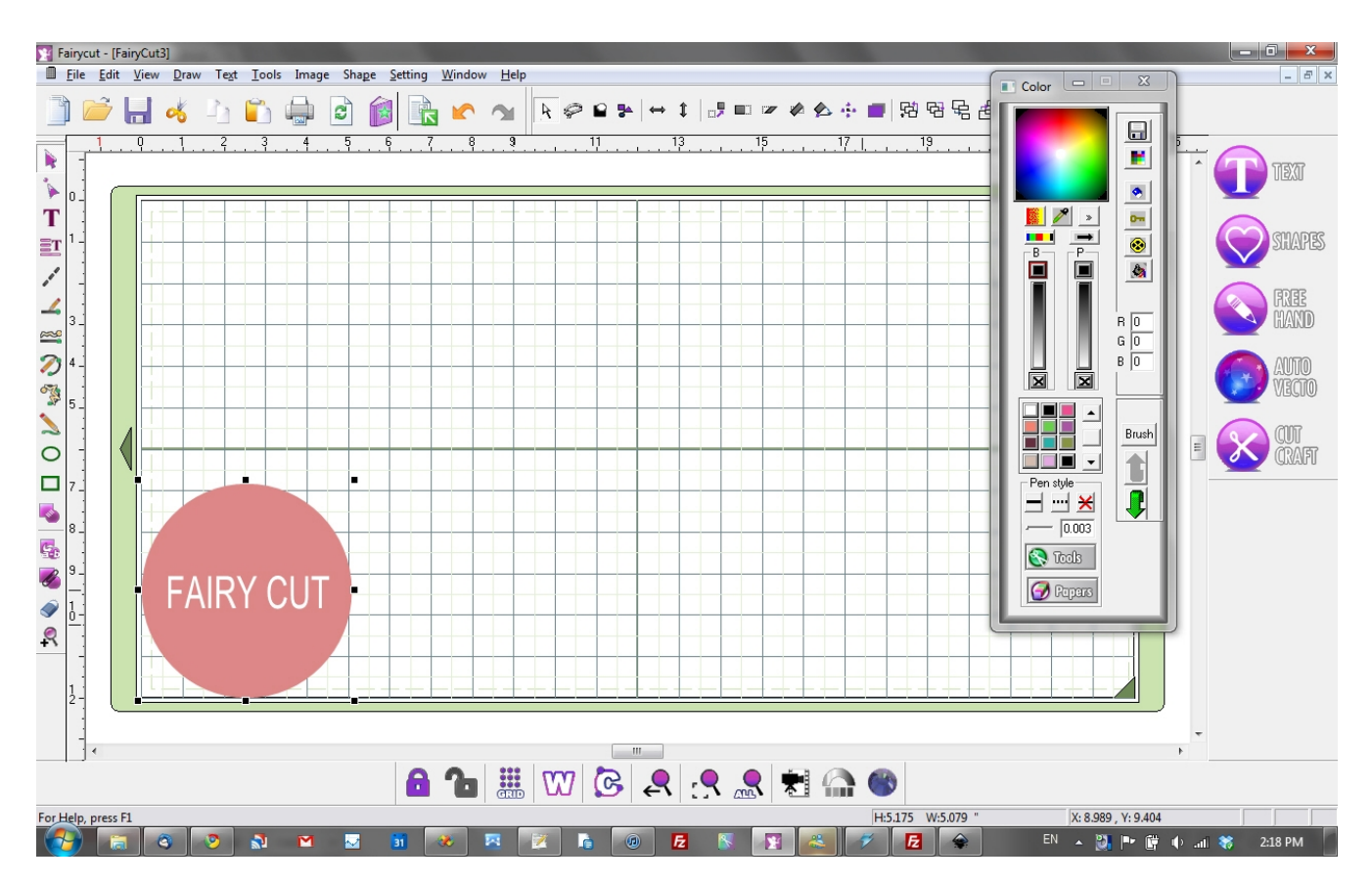

### Save you file in .wpc format Select **File -> Save**

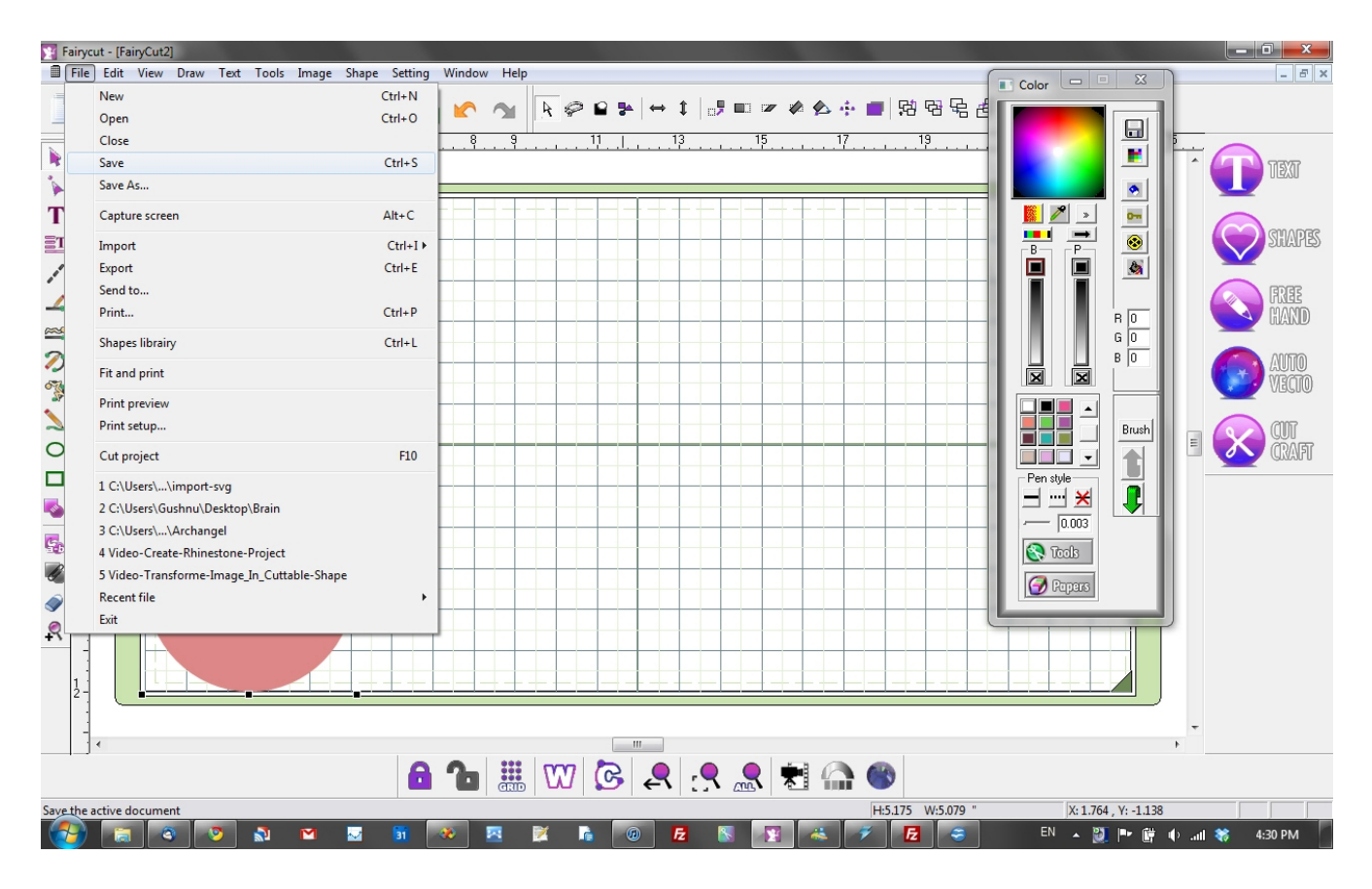

That all, you' have successfully convert your SVG file into WPC file Wish you a lot of fun!